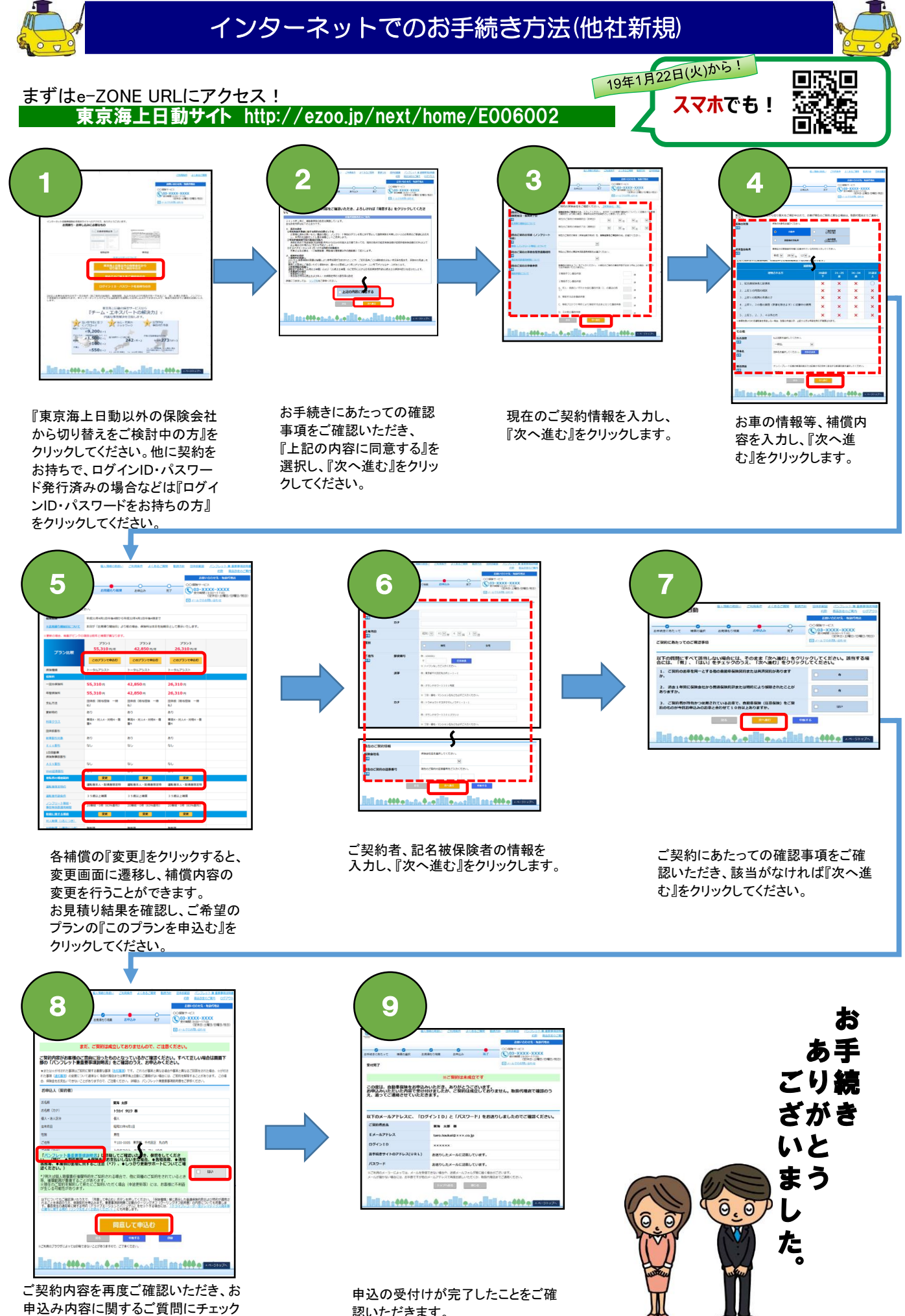

をしてください。「パンフレット兼重要事 項説明書」を必ずご確認のうえ、『同意 して申込む』をクリックしてください。

認いただきます。